# COMFAST

# **Quick Installation Guide**

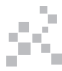

Driver Installation Version V1.0

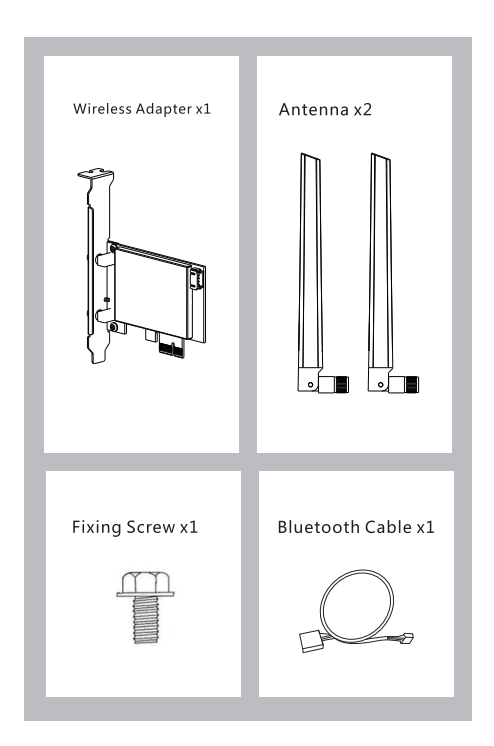

## Hardware Installation

1.1 Insert the wireless adapter into the PCI-Ex1 slot (Also compatible with PCI-Ex4, PCI-Ex8, PCI-Ex16 slots) and screw the bezel.

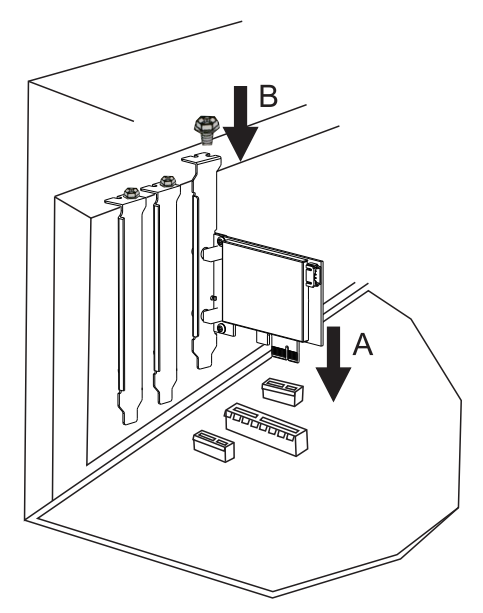

1.2 Plug the Bluetooth cable into the wireless adapter and the motherboard interface.

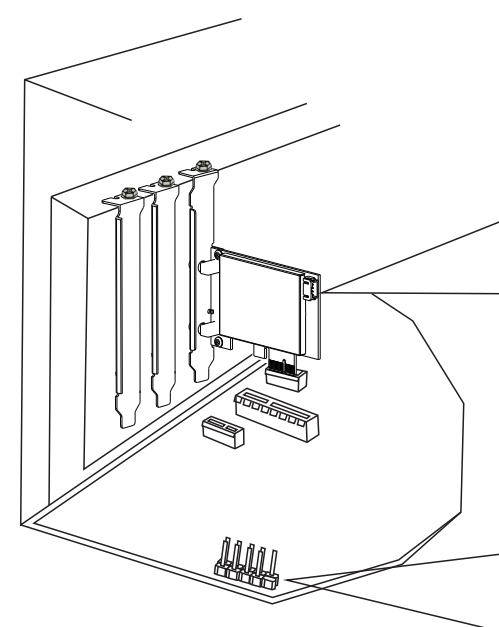

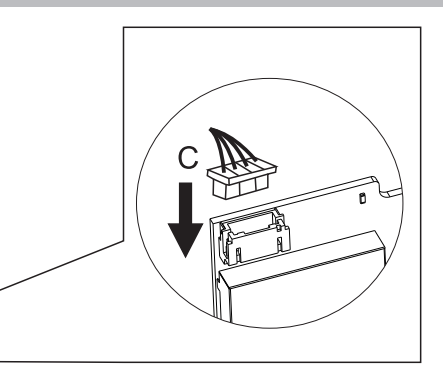

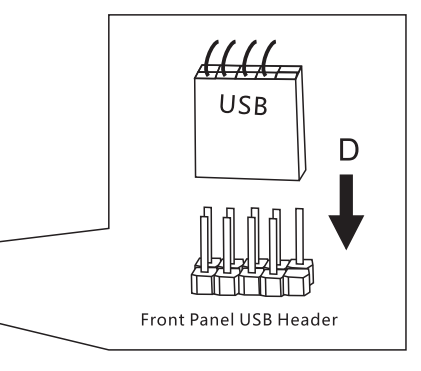

#### 1.3 Antenna installation

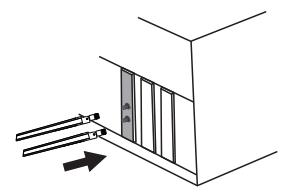

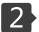

### 2 Driver Installation

2.1 Please go to COMFAST official website to download the driver. This installation method takes win11 64-bit system as an example. Open the corresponding driver folder and double-click "WiFi Driver64 Win11.exe" to run the installation program to complete the installation. (Note: If the installation file is a compressed package, it needs to be decompressed to install)

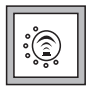

#### Note: Supported Operating Systems Win11 / Win10 64 bit

### **Driver Download:**

Enter "www.szcomfast.com", click "Download Help" in the navigation bar, then search for the product model in the search bar, and "click to download"

## BT driver installation

3.1 Please go to COMFAST official website to download the driver. This installation method takes win11 64-bit system as an example. Open the corresponding driver folder, double-click

"BT\_64\_Win11.exe" to run the installation program, and click Next to complete the installation. (Note: If the installation file is a compressed package, it needs to be decompressed to install)

| Wireless Bluetooth ( R )                                                                                                    | X   |
|----------------------------------------------------------------------------------------------------|-----|
| Welcome to the Wireless<br>Bluetooth(R) Setup Wizard<br>The installation wizard will install<br>Wireless Bluetooth(R) on your computer.<br>Click Next to continue, or click Cancel to<br>exit the installation wizard. |     |
| (Next) (Can                                                                                                    | cel |

| Wireless Bluetooth ( R )                              | X              |
|-------------------------------------------------------|----------------|
| Installing                                            |                |
| Please wait while the installer inst<br>Bluetooth(R)。 | talls Wireless |
| Status :                                              |                |
|                                                       |                |
|                                                       |                |
|                                                       |                |
|                                                       | Next Cancel    |

### **Maintenance Regulations**

#### Dear Valued Clients,

Thank you for purchasing **COMFRST** products. To protect your rights and interessts in after-sales service, please read the following maintenance regulations.

## The following does not belong to free maintenance ,our company can provide paid service ,please note:

- Failure to require the installation manual, use ,maintenance, storage led to product failure or damage;
- Beyond the limited warranty, the warranty period; Unautorized alteratiion, tearing up the product bar code;
- Without authorization to change the settings file or inherent disassemble;
- Unexpected factors or human actions lead to product damage, such as improper input voltage, temperature, watermechanical damage, break, rust or oxidation product of serious,etc;
- Other non-product itself, design, technology, manufacturing, quality and other quality problems caused by the failure damage.

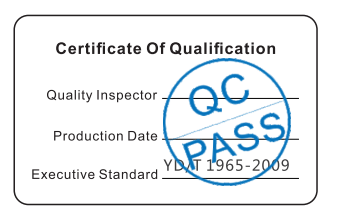

### **Copyright Information**

#### Statement Shenzhen Four Seas Global Link Network Technology CO.,Ltd.Company all rights reserved.

Without ours official writ permission, no unit or individual shall be copied, reproduced, transcribed or translated in part or whole book. In any form or by any means(electronic,mechanical,printing,recording or other possible means)or for the propagation of goods any commercial, profitable purposes.

**COMFRST** is the registered trademark of Shenzhen Four Seas Global Link Network Technology Co.,Ltd.Company. All other trademarks or registered trademarks mentioned in this document, by respective owners.

Product specifications and information mentioned in this manual are for reference on subject to updates without notice. Unless there are other special agreed, this manual is used only as a user guide. All statements, information, etc. are not constitute any form of guarantee

Manufacturer: Shenzhen Four Seas Global Link Network Technology Co., Ltd.Company Address: Room 607-610, Block B Tao JINDI Electronic Business Incubation Base, Tenglong Road, Longhua District, Shenzhen, China Hotline: +86 755 83790059 Website: www.comfast.cn / www.szcomfast.com